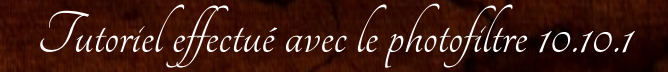

Filtre utilisé : AAA Frame - xero

1 - Ouvrir un document de taille 1000 x 600 avec la

configuration suivante :

| 1000             | Hauteur :<br>600 | Mémoire :<br>1,72 Mo |
|------------------|------------------|----------------------|
| louwelle taille  |                  | -                    |
| Largeur :        |                  |                      |
| 1000             | ₽ ┓              |                      |
| Hauteur :        | - pixels         | ~                    |
| 600              | Abara uni        | uardimaninaira       |
| Résolution :     | ravara ana       | versintugrituite     |
| 72,00            | pixels/pou       | ces 🗸                |
| Fond :           | Motif de f       | fond :               |
|                  | marbre-clair     | r-jaune-chau 🔁       |
| Taille prédéfi   | nie :            |                      |
| (Dama and a line | sé>              | •                    |

Pour le motif de fond vous irez chercher la texture

"Marbre-claír-jaune-chaud"

2 - Prendre l'image n°1 fillette Attention redimensionnement du tube en deux étapes Première étape : faire clic droit transformation paramétrée

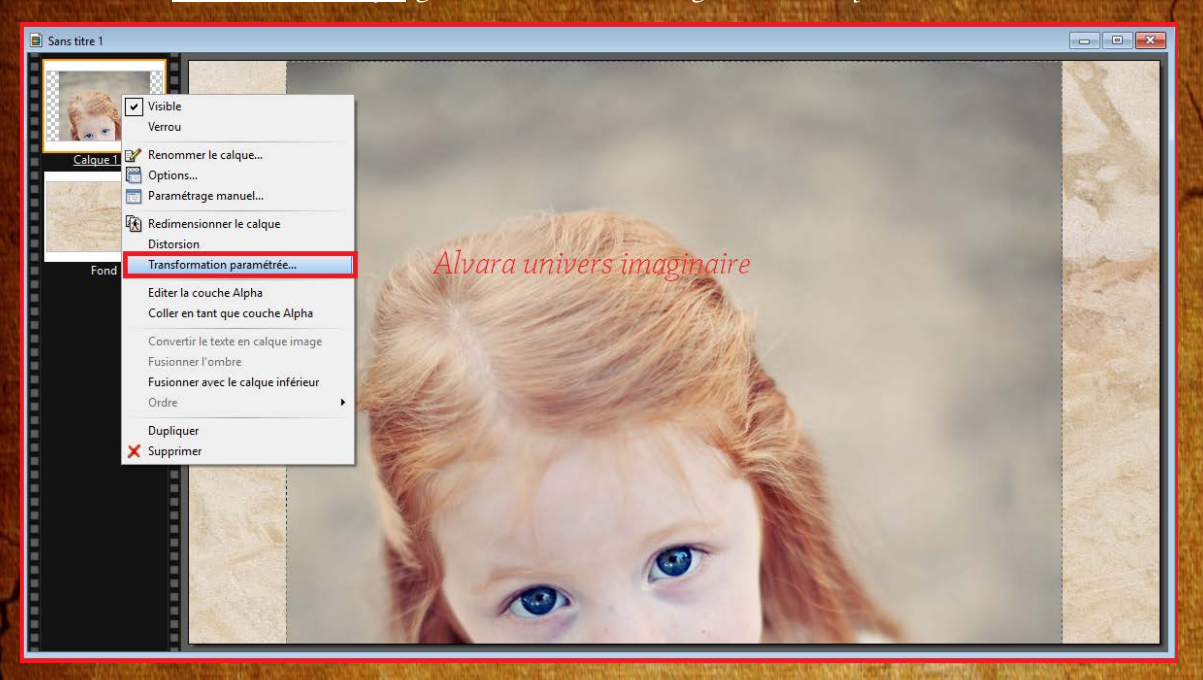

Dans rotation/Echelle descendre l'échelle à 60 %

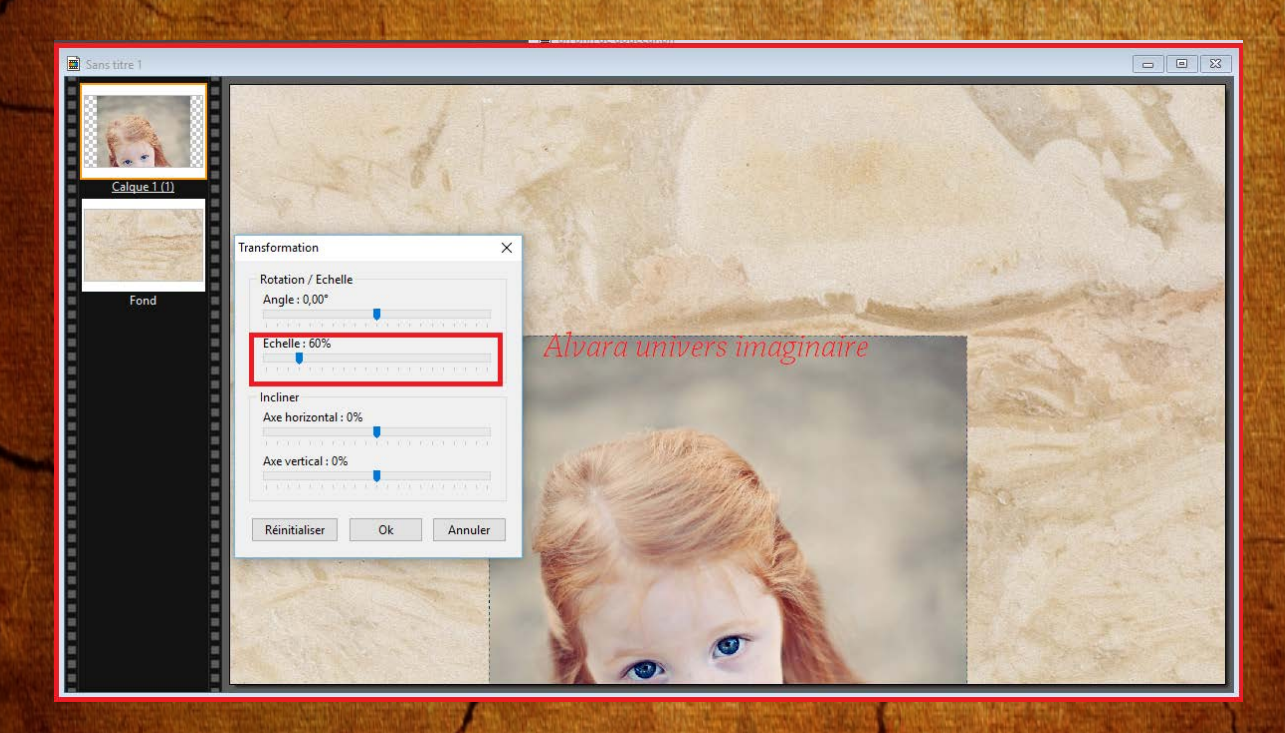

Seconde étape : Refaite comme précédemment

sauf pour l'échelle vous descendrez à 10

Ensuite faite clic droit paramètrage manuel pour positionner le calque

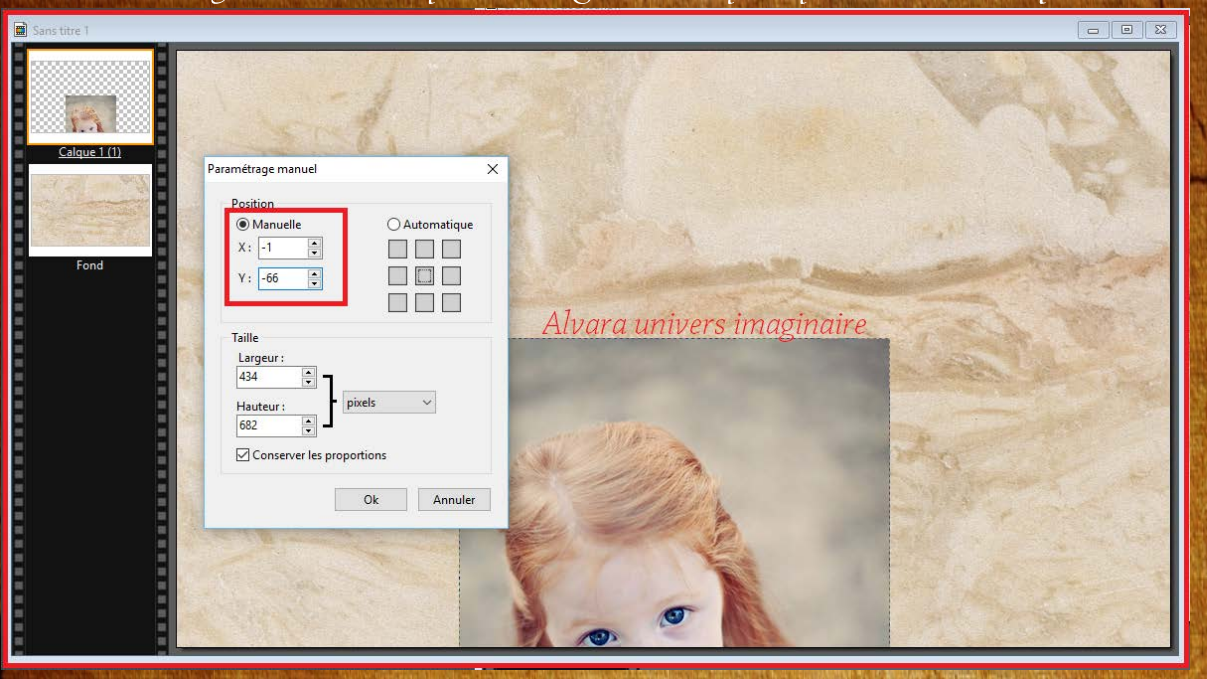

Maíntenant nous allons jouer avec les modes de photofíltre

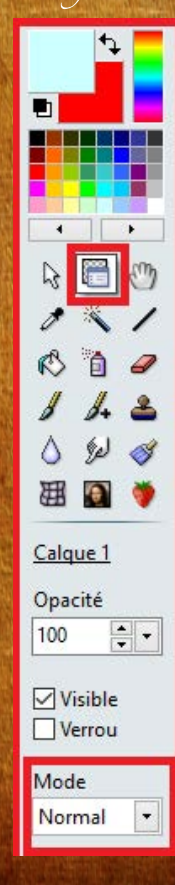

## Maintenant nous allons jouer avec les modes de photofiltre

Toujours sur le calque 1

Choisissez le mode lumière gamma

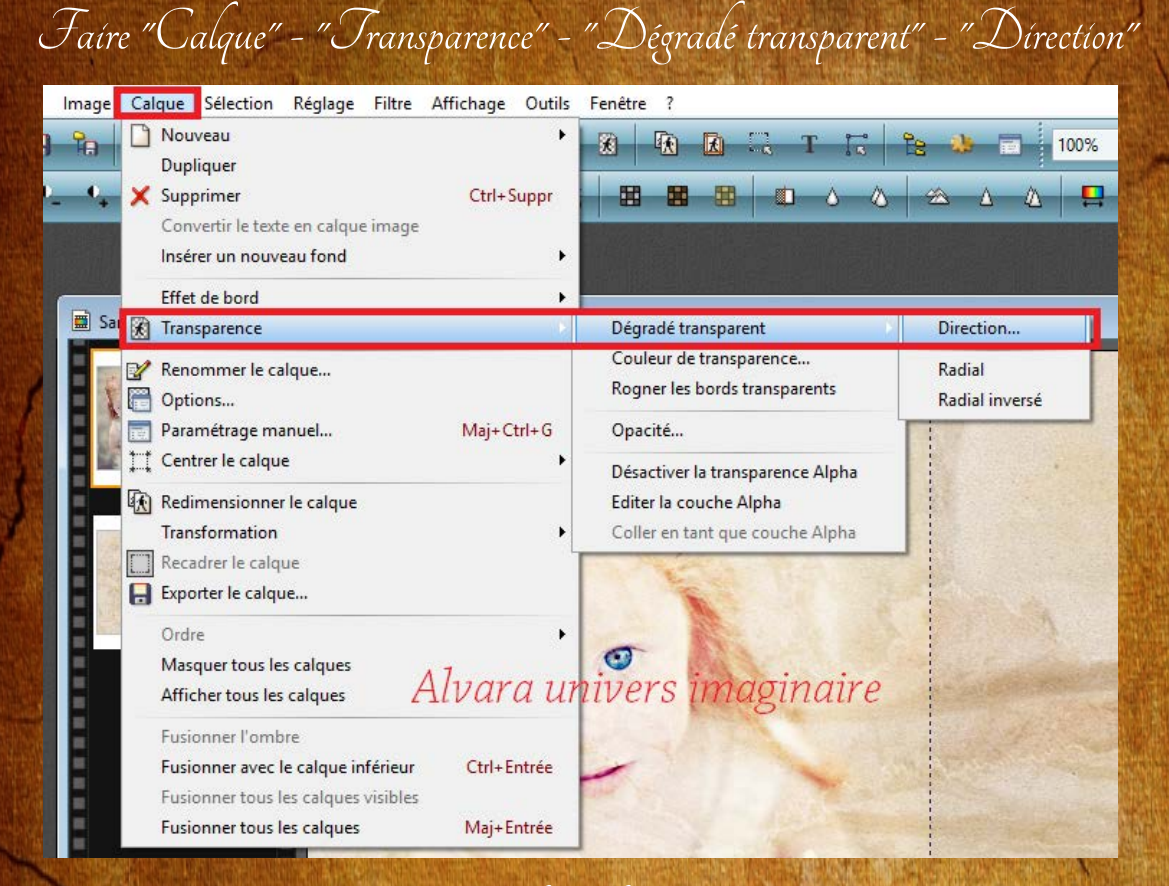

Mettre les valeurs suivantes

|      | ×                                                                                              |
|------|------------------------------------------------------------------------------------------------|
| 10   |                                                                                                |
| A 7  | $(k_1,k_2,k_3,k_4,k_5,k_5,k_1,k_2,k_3,k_4,k_3,k_4,k_3,k_4,k_4,k_4,k_4,k_4,k_4,k_4,k_4,k_4,k_4$ |
| Alva | ara                                                                                            |
| Ok   | Annuler                                                                                        |
|      | o<br>Alva<br>Ok                                                                                |

## Prendre l'outil doigt, mettre un rayon de 50

et pression comme capture écran pour atténuer le trait du bord droit de l'Image

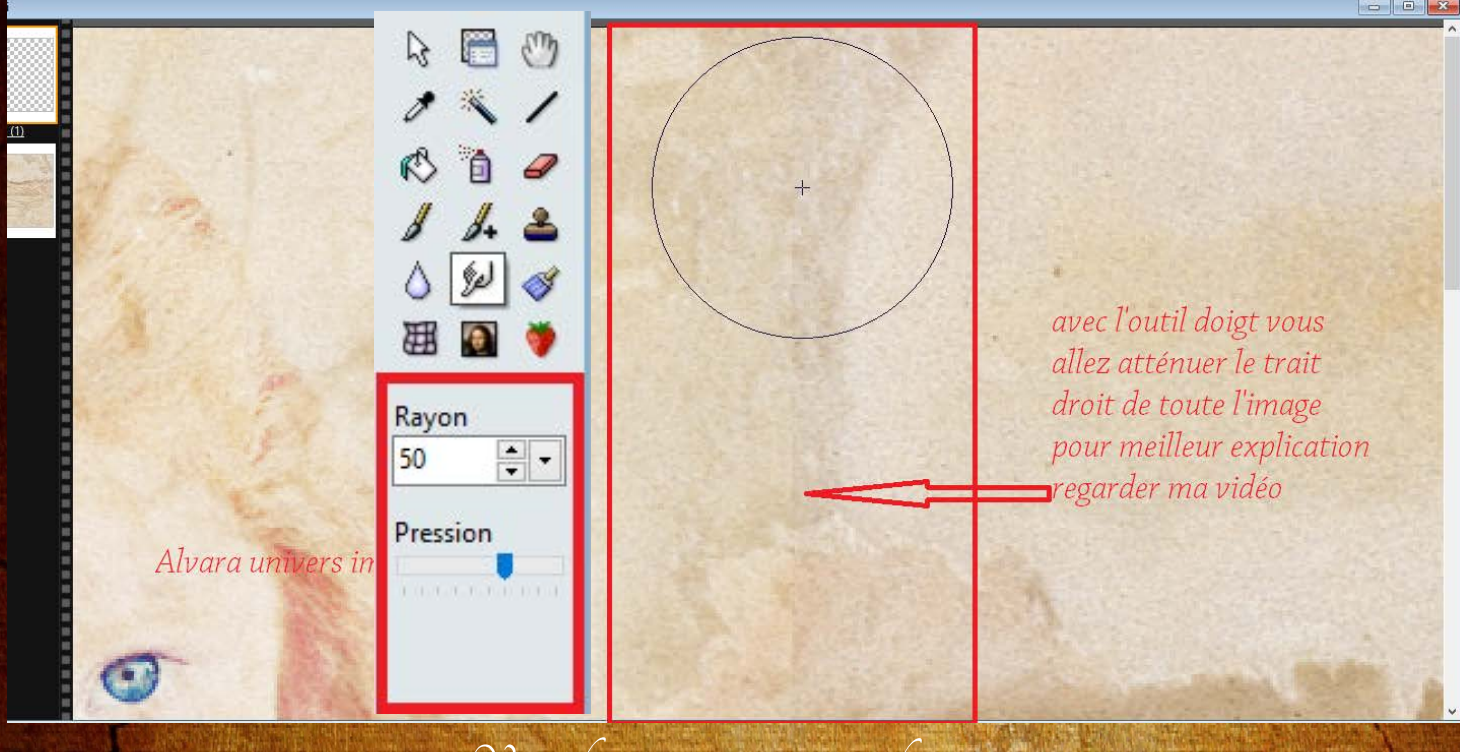

Vous devrez arríver à ce résultat

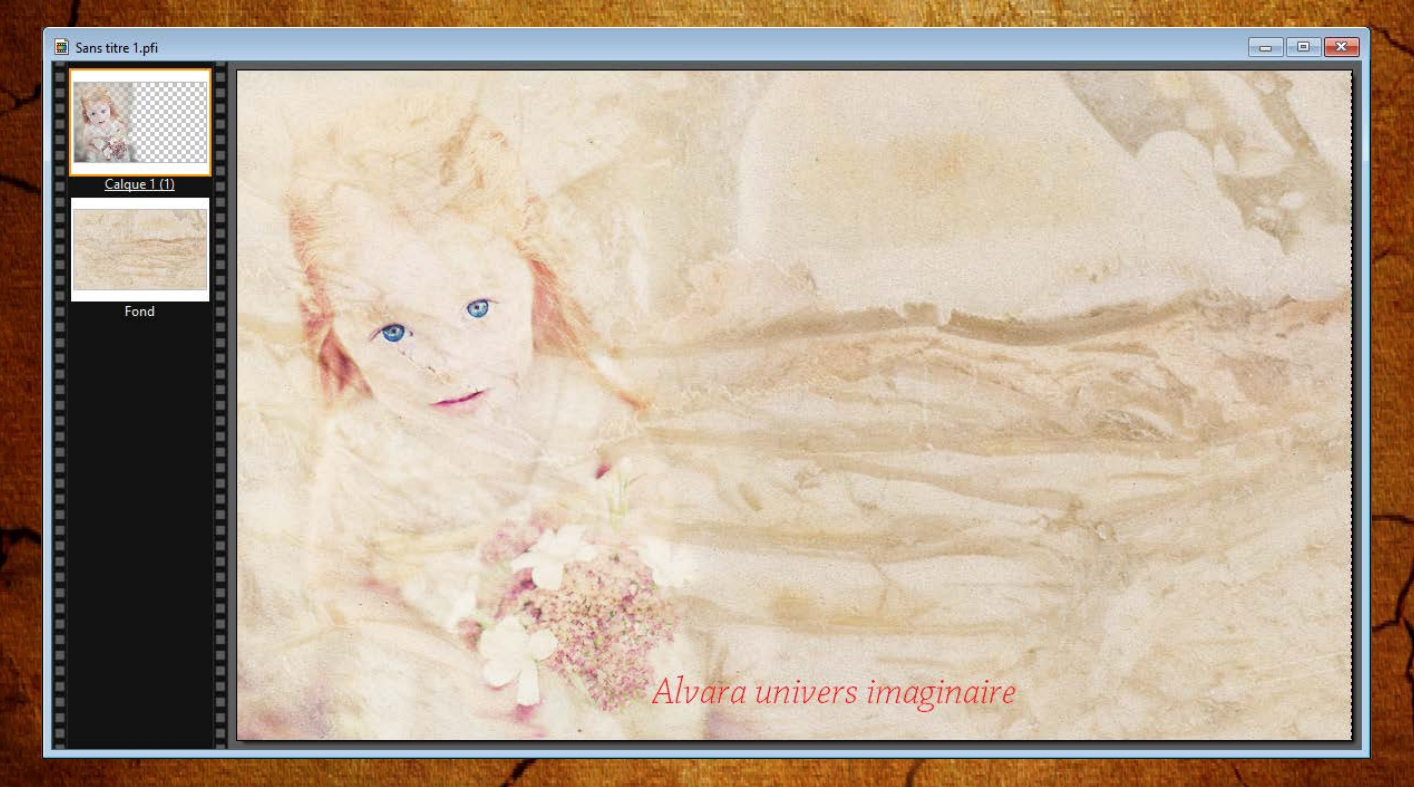

3 - Duplíquez votre calque en príncípe vous aurez les mêmes valeurs que le calque 1 Le mode "lumíère gamma"

> 4 - Prendre l'image 2 Positionner à l'aide du paramètrage manuel Pour x : 202 et y : 1

Choisir le mode "Produit" et dupliquez votre calque

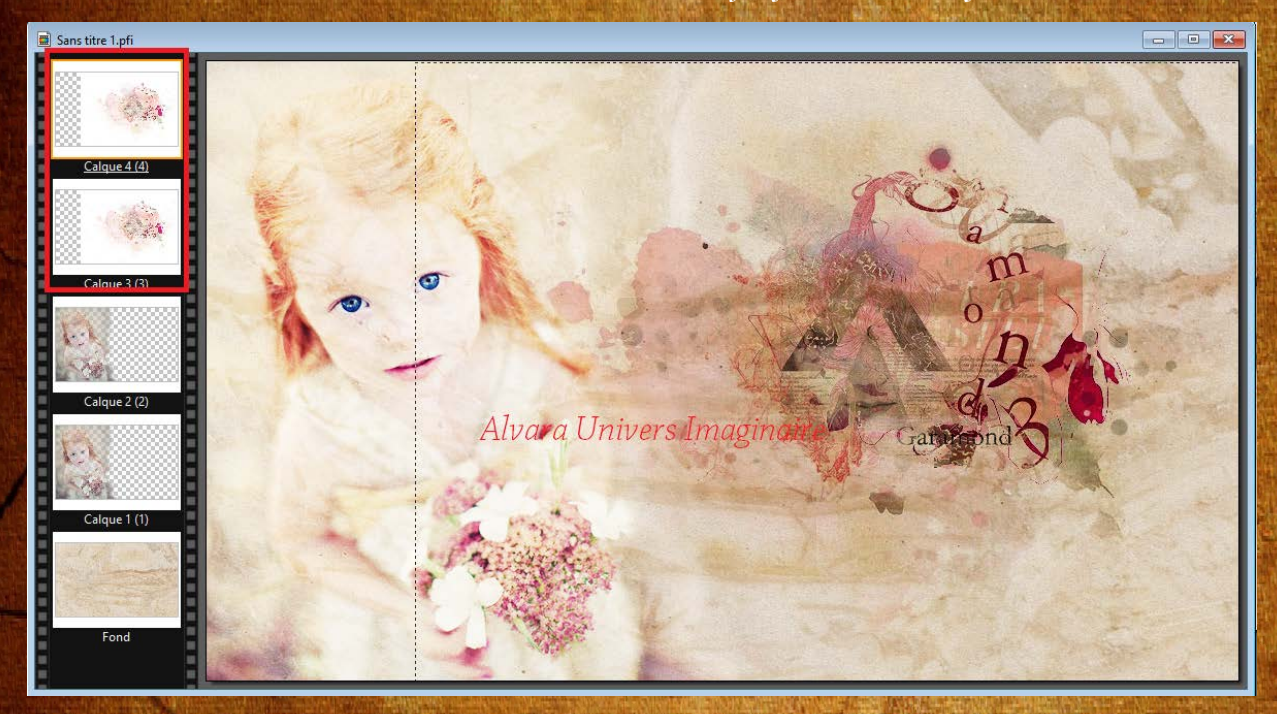

5 - Calque - Fusíonner tous les calques

6 - Fíltre - Photomask - Mettre comme capture écran

Pour le masque : aller chercher l'ímage "love\_letter\_texture...."

Pour le motif de remplissage : aller chercher l'image "163672texture......"

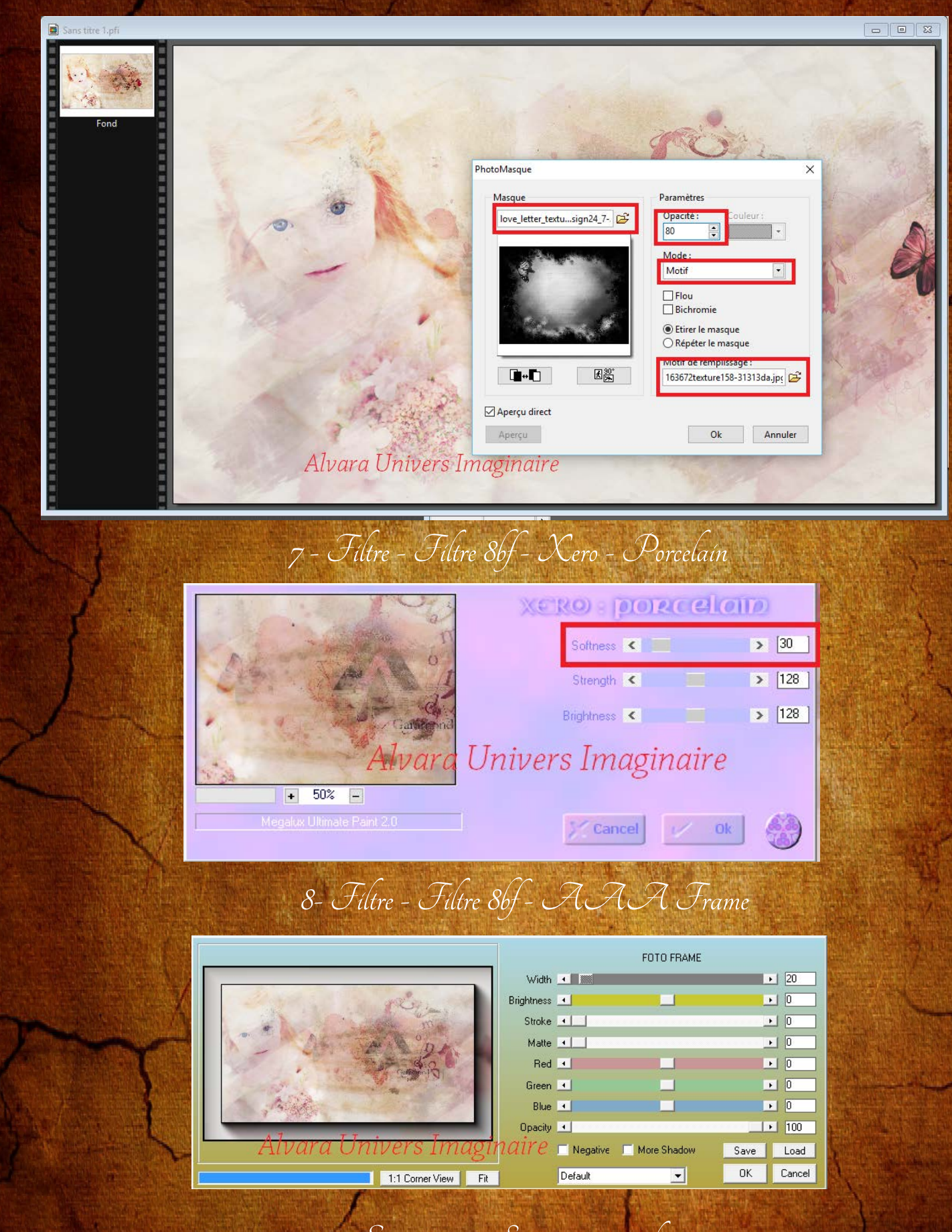

9- Enregistrer et Signer votre réalisation